# Федеральный центр по развитию инклюзивного общего и дополнительного образования Федерация психологов образования России Научно-методический центр

#### сопровождения педагогических работников МГППУ

#### ИНФОРМАЦИОННОЕ ПИСЬМО

<u>Федеральный центр по развитию инклюзивного общего и</u> <u>дополнительного образования, Федерация психологов образования России</u> и <u>Научно-методический центр сопровождения педагогических работников</u> при поддержке <u>Точки кипения</u> МГППУ **25 июня 2025 года** проводят вебинар «Формы и методы психологической помощи обучающимся с особыми образовательными потребностями в инклюзивных образовательных организациях». Начало работы вебинара – 9:00 (мск).

**Целью вебинара** является анализ и обсуждение эффективных моделей, технологий и практик оказания психологической помощи обучающимся, в том числе с особыми образовательными потребностями, и обеспечения условий для их реализации в образовательной организации.

Образовательная среда современной школы характеризуется разнообразием особых образовательных потребностей обучающихся. Получение качественного образования в ситуации разнообразия возможно только тогда, когда в образовательной организации системно организована психологическая помощь всем нуждающимся в ней детям, направленная на развитие их личности. Поэтому инклюзивной школа может называться только тогда, когда в ней системно выстроены модели психологической поддержки обучающихся с особыми образовательными потребностям, и только тогда можно ожидать позитивных изменений в личностном развитии таких детей.

К участию в вебинаре приглашаются психологи школ, руководящие работники образовательных организаций, педагоги и специалисты психологопедагогического сопровождения, классные руководители, представители общественных организаций, решающие проблемы образовательной инклюзии.

Вебинар будет проходить в дистанционном формате.

Мероприятие оформлено на платформе Leader ID под названием «Формы и методы психологической помощи обучающимся с ООП в инклюзивных образовательных организациях».

Электронные заявки на участие в мероприятии заполняются на платформе <u>https://leader-id.ru</u> на которой необходима предварительная авторизация/регистрация.

Просим участников мероприятия подтвердить участие, отправив до 24 июня 2025 года электронные заявки по <u>ссылке</u>.

Информация по <u>дистанционному подключению</u> к семинару будет направлена зарегистрированным участникам по указанной ими электронной почте.

Контактное лицо: Пятаков Евгений Олегович, ведущий аналитик Научно-методического центра сопровождения педагогических работников МГППУ, pyatakoveo@mgppu.ru, +7 (910) 413-74-76.

Приложение 2

## Инструкция по регистрации на платформе Leader-ID

1. Перейти по ссылке <u>https://leader-id.ru/;</u>

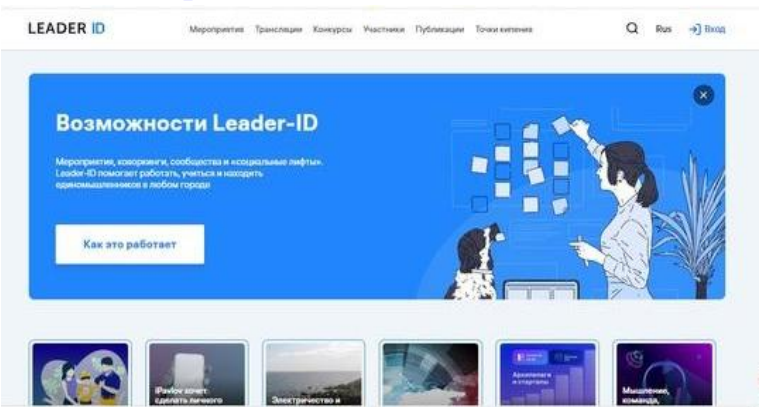

кнопка «Вход» находится в верхнем, правом углу

- 2. Нажать на кнопку «Вход» (способ регистрации «зарегистрироваться» / «или через соцсети»);
- 3. Пройти регистрацию, которая займет не более 2–3 минут;
- 4. После регистрации необходимо нажать еще раз «Вход» и ввести логин и пароль;
- 5. Ознакомьтесь со своей учетной записью;

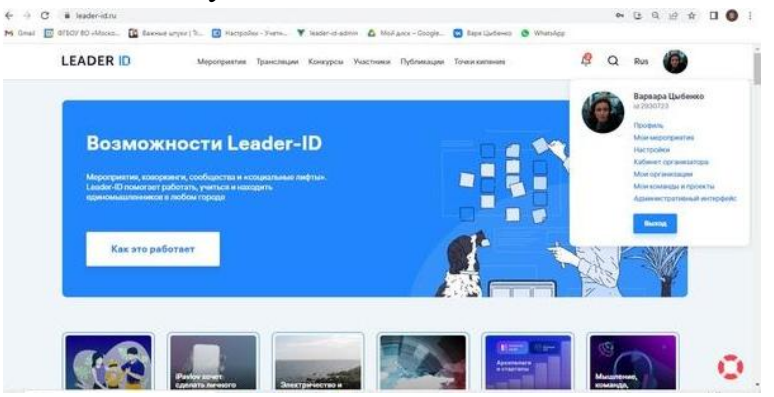

6. В верхнем правом углу кликните на кружок профиля (фотография). В открывшемся меню вы увидите свои ФИО и ID.

## Как зарегистрироваться на мероприятие?

## Если организатор прислал вам ссылку, перейдите по ней.

- 1. Нажмите в открывшемся окне «Подать заявку»;
- 2. Если мероприятие проходит онлайн ссылка на подключение к трансляции придет в письме (не менее чем за час до мероприятия) на почту, по которой вы регистрировались на сайте.

## Если организатор не прислал ссылку

- 1. Нажмите на поиск лупа в верхнем правом углу; далее найдите мероприятие по его названию или адресу Точки кипения, на базе которой оно проходит;
- 2. В панели меню, которая находится в верхней части страницы, можно нажать на вкладку «Мероприятия» и посмотреть все мероприятия, которые проходят в Точках кипения.